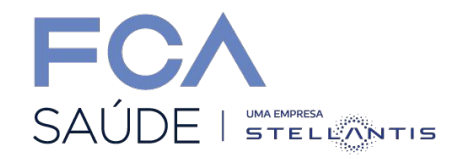

## **Tutorial App FCA Saúde**

## Veja como acessar a sua carteirinha digital

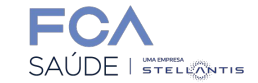

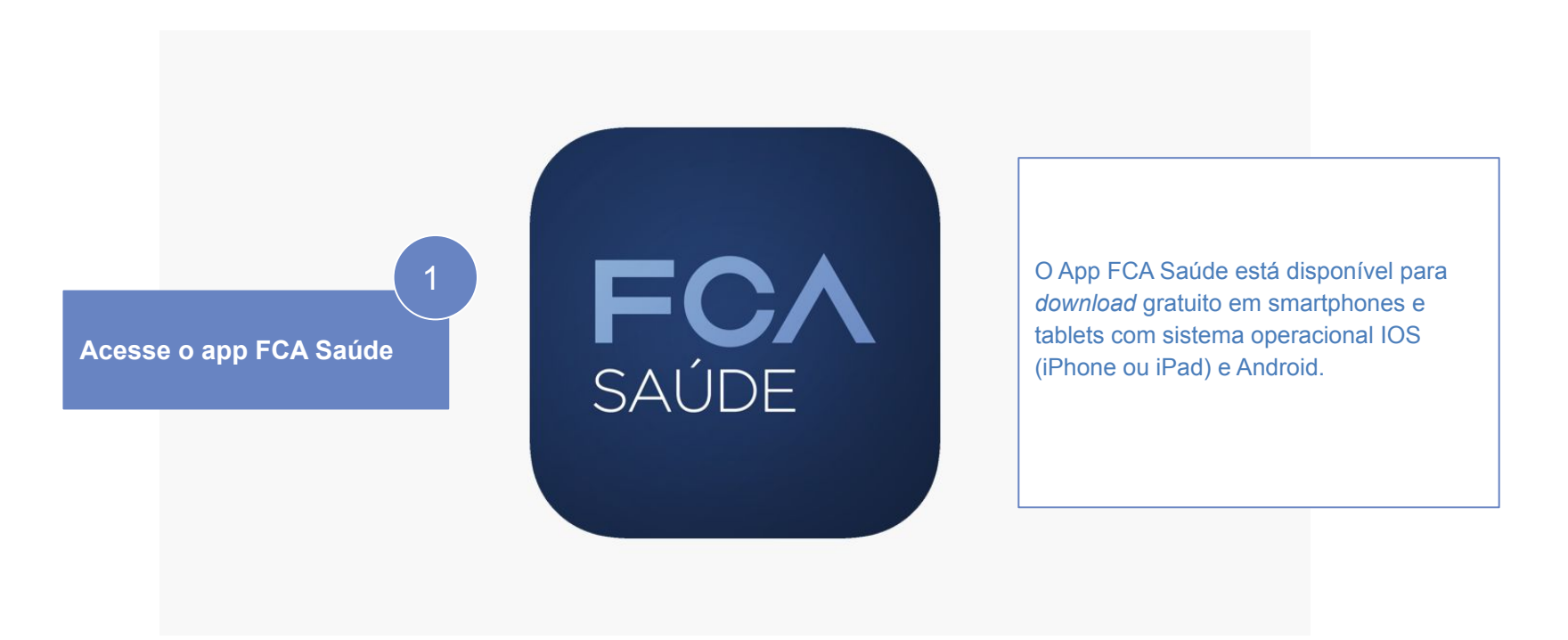

Você também pode acessar a sua carteirinha digital pelo **Portal do Beneficiário** (<u>clique aqui</u>) ou solicitar o número deste documento no **Disque Saúde:** (31) 3304-3900

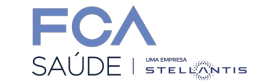

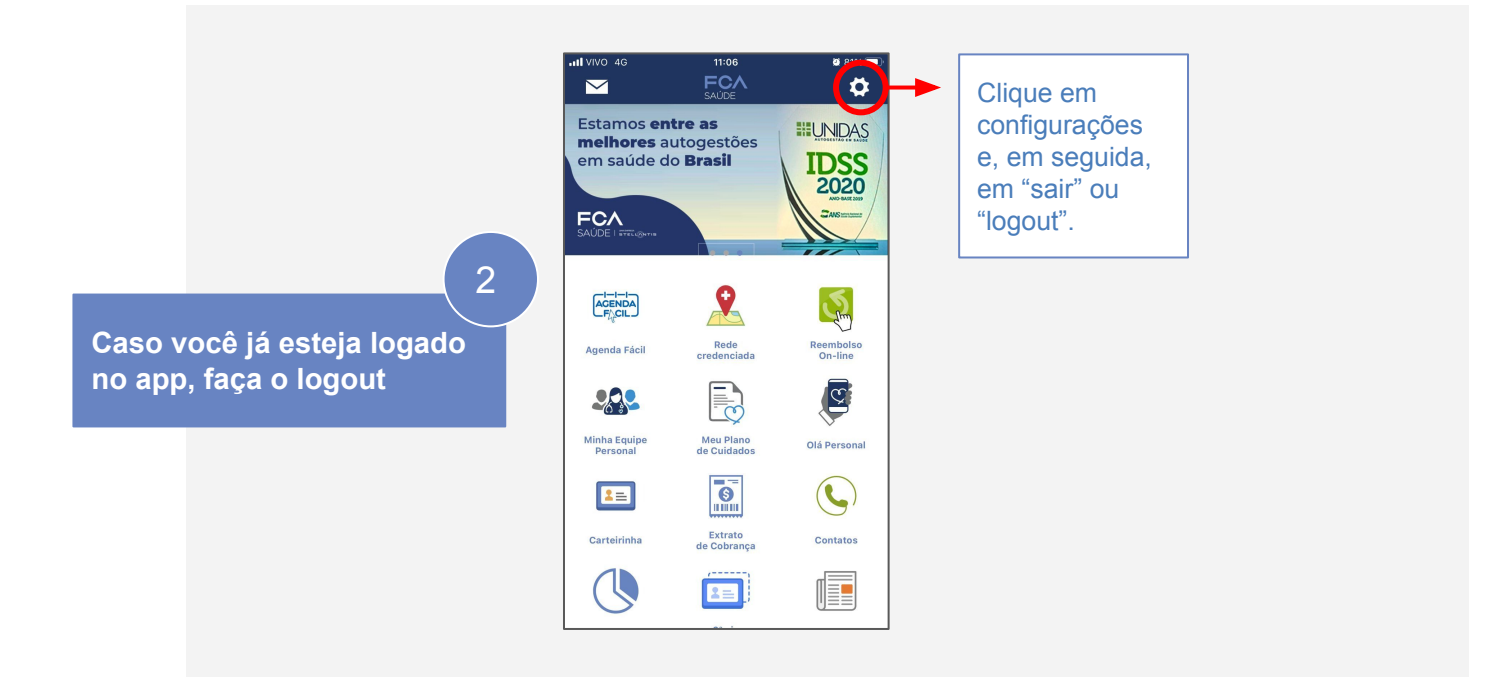

## Veja como acessar a sua carteirinha digital

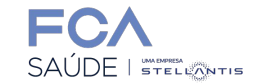

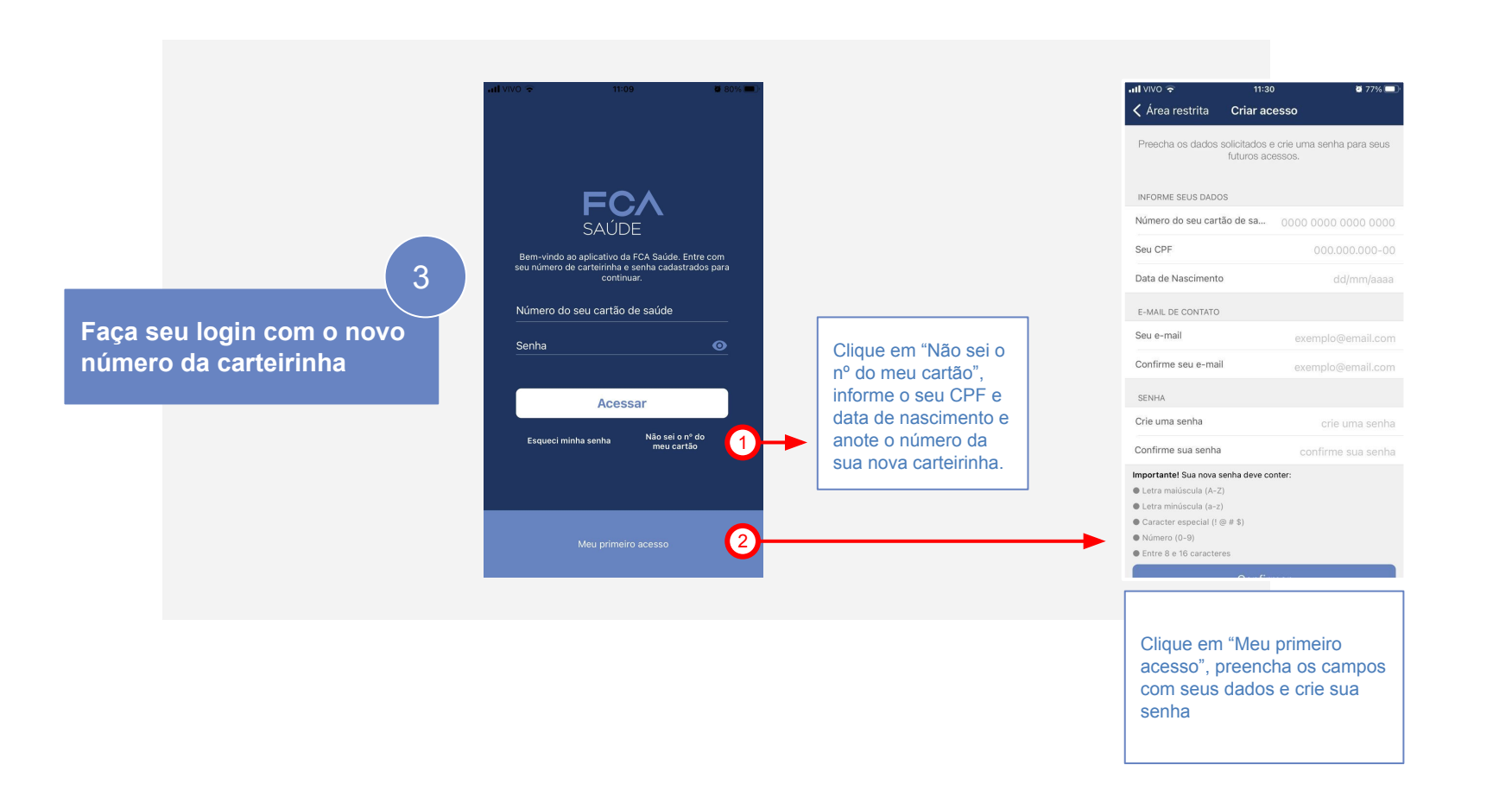

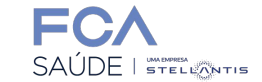

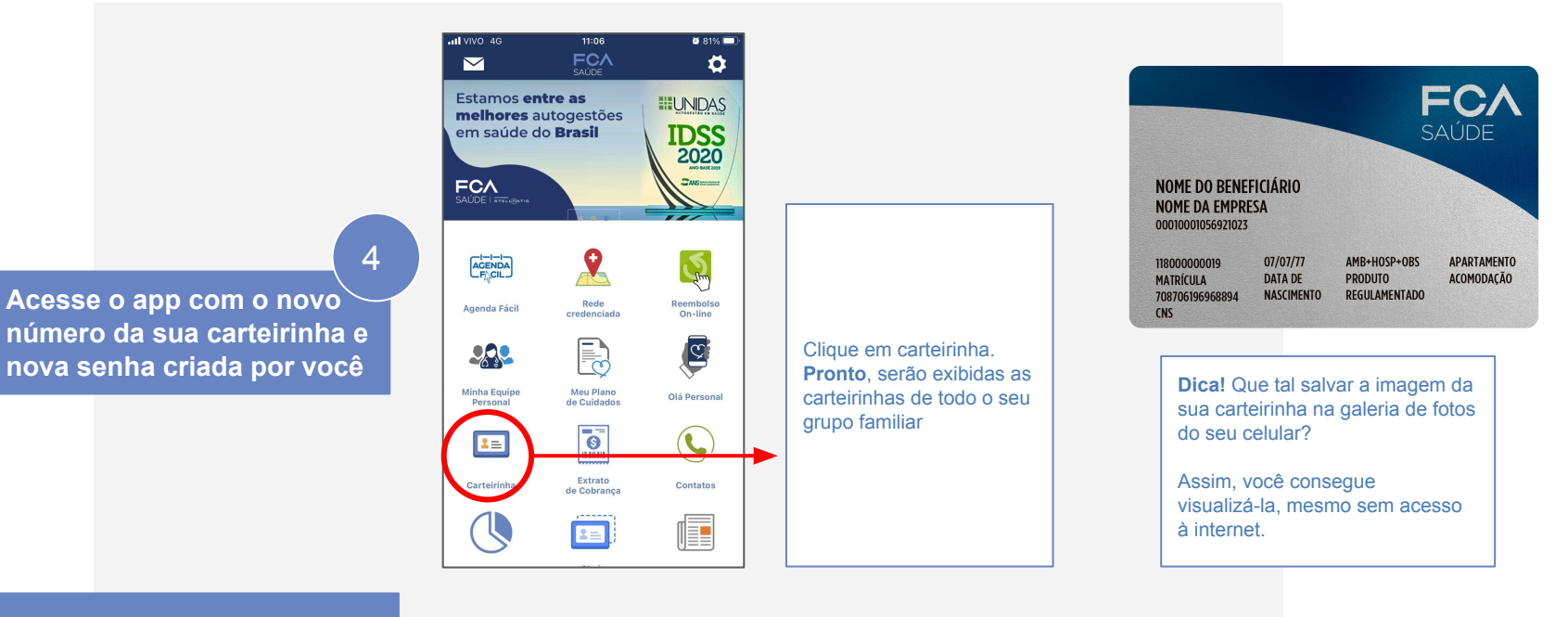

## Está com dificuldade?

Clique aqui e acesse um vídeo tutorial de como usar o app FCA Saúde, ou entre em contato pelo Disque Saúde: (31) 3304-3900

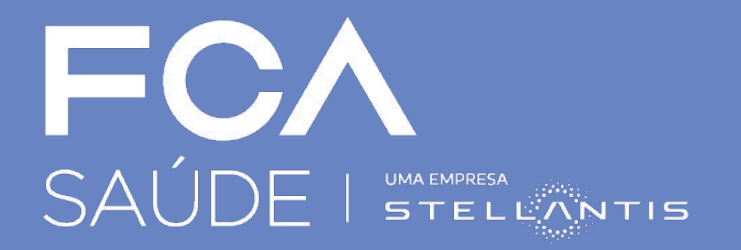

www.fcasaude.com.br